## MDaemon

## Архива настройка

- Нажмите Настройка->Коннектор.
  Выберите SMTP соединение в выпадающем списке и нажмите кнопку "Новое соединение"
- 3. Отметьте "Принимать входящие запросы от Exchange/SMTP"
- 4. Установите новер порта в 25
- 5. Нажмите "Сохранить"

## MDaemon настройка

- 1. В консоле MDaemon, Выберите Setup -> Default Domain & Servers
- 2. Выберите "Archiving" в меню навигации слева
- 3. Для настройки архивирования всех входящих и исходящих сообщений, отметьте "Send copies of all inbound and outbound mail to these addresses".
- 4. Ниже, определите почтовый адрес "archive@archiva.local" (замените archiva.local на FQND доменное имя сервера Архива)
- 5. Если нет такого адреса, отредактируйте файл hosts на почтовом сервере и установите нужный вам IP адрес указывающий на сервер Архива для домена "archiva.local".

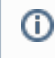

Например, преположим что IP адрес сервера Архива 192.168.0.100, добавьте "192.168.0.100 archiva.local" в C:\Windows\System32\Drivers\etc\hosts (Windows) или /etc/hosts (Linux)

1. Нажмите ОК для сохранения изменений